## <u>Copiar páginas maestras de un documento a</u> otro en InDesign CS2

## **Gustavo Sánchez Muñoz**

(Diciembre de 2007)

En maquetación de documentos largos (libros, revistas, periódicos) no es raro tener que copiar una página maestra *(master page)* de un documento a otro. En InDesign CS2 es bastante sencillo:

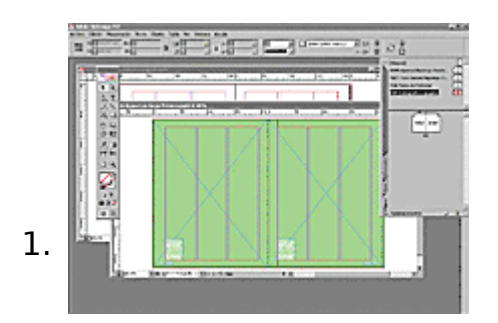

Abre los dos documentos.

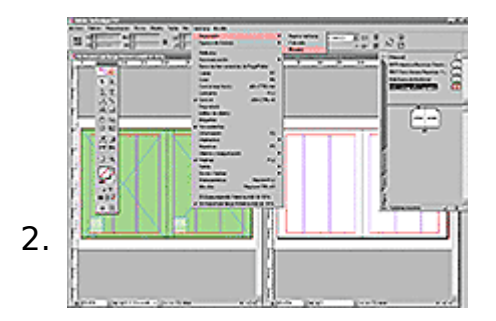

Con el menú "Ventana – Disposición – Mosaico" pones los dos documentos abiertos en paralelo.

3. Abre la paleta "Ventana - Páginas" (F12) del documento que tiene la página maestra que quieres copiar.

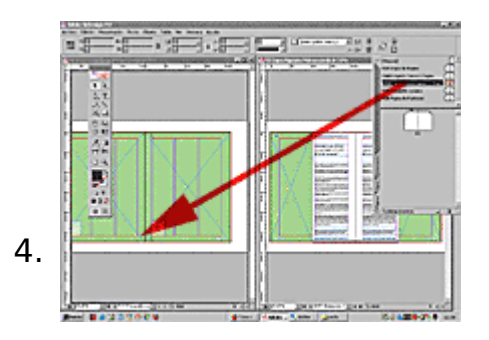

Haz clic sobre el icono de la página maestra (si es una doble página, fíjate en que selecciones las dos y no sólo una) y arrástrala sobre la ventana del otro documento. Dónde lo hagas da igual, InDesign es muy listo y se da cuenta de que quieres copiar la página maestra.

Ya está. La página maestra se ha añadido como nueva página maestra del otro documento. Los colores y estilos que tenga aplicados se añadirán al mismo tiempo.

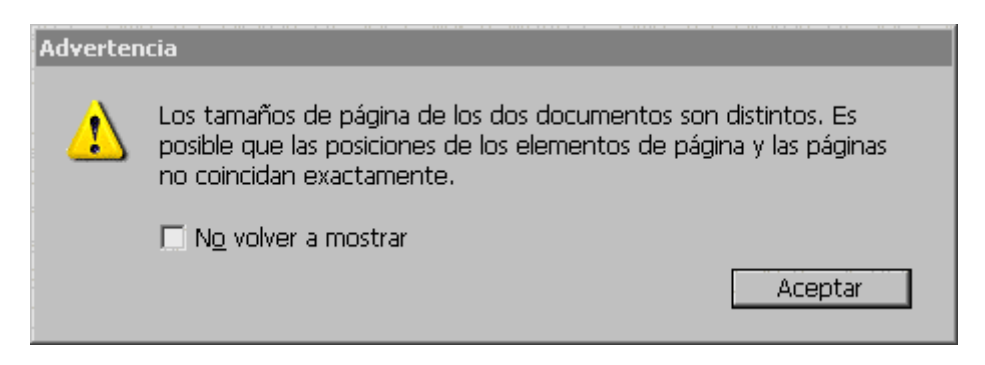

Si los documentos de origen y destino tienen tamaños de página distintos, InDesign te advertirá, dándote la posibilidad de cancelar la operación o proseguir.